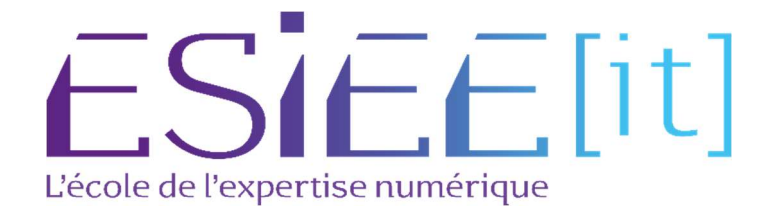

# **Installation VEEAM**

Auteur: Bagassien Stephen

**Référence** : Assurmer

Date : 04/2024

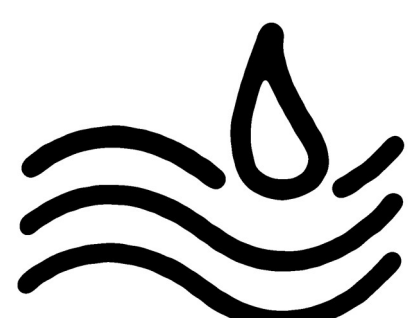

### Sommaire

## Table des matières

| Sommaire                          | 2  |
|-----------------------------------|----|
| Procédure d'installation de VEEAM | 3  |
| Installation d'un Repository      | 9  |
| La création de Job                | 14 |
| Test de restauration (Guest File) | 19 |

### Procédure d'installation de VEEAM

| VEEAM               |                                                                      | 3                    | ± a ୯ ∎  | ≡ Menu      |
|---------------------|----------------------------------------------------------------------|----------------------|----------|-------------|
| _                   | Veeam Backup & Replication™                                          | Aperçu produit.      | TESTEZ G | RATUITEMENT |
| Ż                   | Modernisez votre protection des données et                           | Notes de publication |          |             |
|                     | simple, flexible, fiable et puissante qui protège vos                | Démonstration du     |          |             |
| Veeam Platform      | worldoads cloud, SaaS, virtuels et physiques.                        | produit              |          |             |
| tada bar antanan sa | <ul> <li>Backup for AWS</li> </ul>                                   |                      |          |             |
| natifs cloud        | <ul> <li>Backup for Azure</li> </ul>                                 |                      |          |             |
| féléchargement de   | ✓ Backup for Google                                                  |                      |          |             |
| onctionnalités      |                                                                      |                      |          |             |
| ndividuelles        | . Autres workloads                                                   |                      |          |             |
| Autres offres       | + inclus                                                             |                      |          |             |
|                     | Remanque : Microsoft 365 et Kabernetes ne sont pas inclus ; ils sont |                      |          |             |
|                     | dispendies sous forme directaliation distincte                       |                      |          |             |

1) Premièrement se rendre sur le site officiel de Veeam, et installer "Veeam Backup & Réplication"

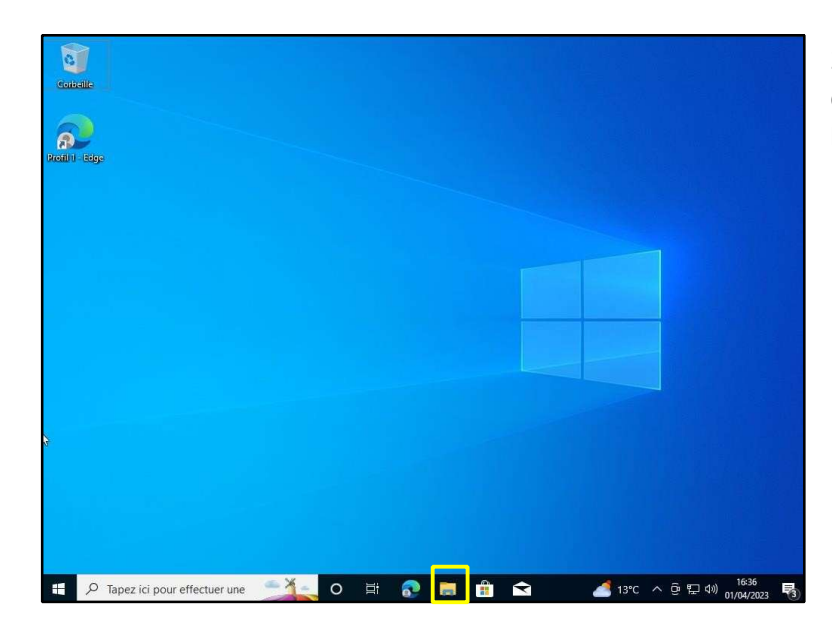

2) Une fois installé, le fichier d'installation se trouvera dans l'explorateur de fichier s.

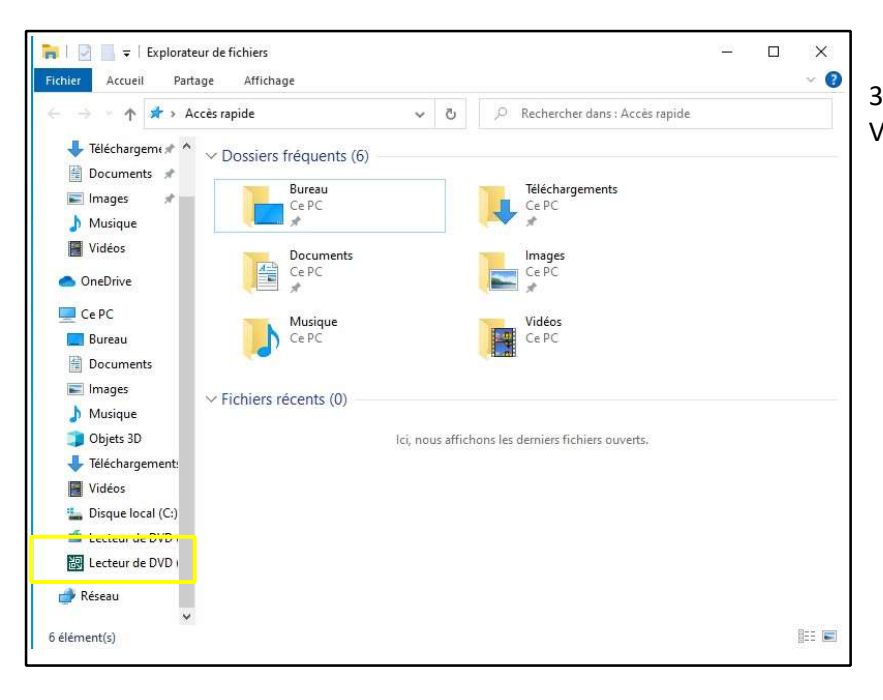

# 3) Ouvrir le « Lecteur de DVD Veeam »

| 🔄 🖬 🖛                  |                   | Gérer                | Le     | ecteur de DVD (E:) Veeam | Backup and —                |             |
|------------------------|-------------------|----------------------|--------|--------------------------|-----------------------------|-------------|
| hier Accueil Partag    | e Affichage       | Outils d'application |        |                          |                             | ~           |
|                        | C > Lecteur de D  | VD (E > ~            | ්      | 🔎 Rechercher dan         | s : Lecteur de DVD (E:) Vee | am Backup a |
| 🕹 Téléchargeme 🖈 🐴     | Nom               | ^                    |        | Modifié le               | Туре                        | Taille      |
| 🗄 Documents 💉          | - Eichiors actur  | llomont cur la dica  | 110 /1 | 5)                       |                             |             |
| 📰 Images 🛷 👘           | · Fichiers actue  | mement sur le disc   | ue (I  | 5)                       |                             |             |
| b Musique              | Agents            |                      |        | 17/03/2023 13:20         | Dossier de fichiers         |             |
| Vidána                 | AIR               |                      |        | 17/03/2023 13:20         | Dossier de fichiers         |             |
| Videos                 | Backup            |                      |        | 17/03/2023 13:20         | Dossier de fichiers         |             |
| OneDrive               | Catalog           |                      |        | 17/03/2023 13:20         | Dossier de fichiers         |             |
|                        | Cloud Portal      |                      |        | 17/03/2023 13:20         | Dossier de fichiers         |             |
| Ce PC                  | EnterpriseMa      | nager                |        | 17/03/2023 13:19         | Dossier de fichiers         |             |
| E Bureau               | EULA              |                      |        | 17/03/2023 13:19         | Dossier de fichiers         |             |
| Documents              | Explorers         |                      |        | 17/03/2023 13:19         | Dossier de fichiers         |             |
| Images                 | Packages          |                      |        | 17/03/2023 13:19         | Dossier de fichiers         |             |
| Nucioue                | Plugins           |                      |        | 17/03/2023 13:20         | Dossier de fichiers         |             |
|                        | Redistr           |                      |        | 17/03/2023 13:20         | Dossier de fichiers         |             |
| J Objets 3D            | Setup             |                      |        | 17/03/2023 13:20         | Dossier de fichiers         |             |
| Téléchargement:        | Updates           |                      |        | 17/03/2023 13:20         | Dossier de fichiers         |             |
| Vidéos                 | autorun           |                      |        | 20/03/2023 14:09         | Informations de c           | 1           |
| 🏪 Disque local (C:)    | 🗑 Setup           |                      |        | 09/02/2023 08:44         | Application                 | 392         |
| 📫 Lecteur de DVD       |                   |                      |        |                          |                             |             |
| Lecteur de DVD         |                   |                      |        |                          |                             |             |
| 🎐 Réseau               |                   |                      |        |                          |                             |             |
| v •                    | (                 |                      |        |                          |                             | Law.        |
| élément(s) 1 élément s | électionné 391 Ko |                      |        |                          |                             |             |

4) Ensuite ouvrir l'option « Setup » pour continuer l'installation de Veeam »

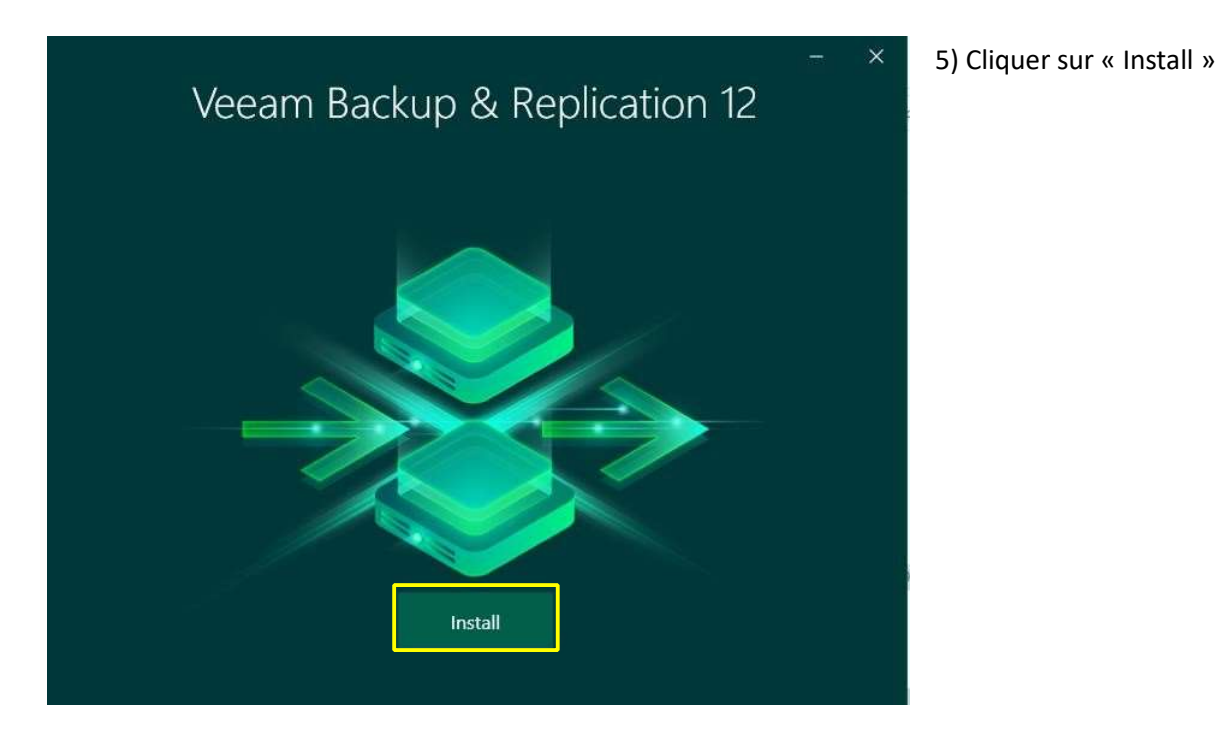

# Veeam Backup & Replication - × Install Veeam Backup & Replication Veeam Backup & Replication combines fast, flexible and reliable backup, recovery and replication for all your workloads and data. Install Veeam Backup Enterprise Manager Veeam Backup Enterprise Manager is an optional web-based management and reporting console for Veeam Backup & Replication. It provides a single pane of glass for larger environments with multiple backup servers. Install Veeam Backup & Replication Console Veeam Backup & Replication console is a Windows-based graphical user interface client for managing backup servers.

- 6) Choisir la fonction de Veeam en fonction de vos besoins
- Backup & Réplication
- Entreprise Manager
- Console

| and a second of the burger of the                                                                                                    |                                                                                                    | - ×                                                                   | 7) Accon | tor la licon | <u></u> |  |
|----------------------------------------------------------------------------------------------------|----------------------------------------------------------------------------------------------------|-----------------------------------------------------------------------|----------|--------------|---------|--|
| Liconco Agroomont                                                                                                    |                                                                                                    |                                                                       | 77 Accep |              | Le      |  |
| Read the license agreements and accept them                                                                                                    | n to proceed.                                                                                                    |                                                                       |          |              |         |  |
| Please view, print or save the documents links                                                                                                    | ed below.                                                                                                    |                                                                       |          |              |         |  |
| By clicking "I Accept" button I hereby accept                                                                                                    | the following:                                                                                                    |                                                                       |          |              |         |  |
| <ul> <li>Agree and consent to the terms of Veean</li> </ul>                                                                                                    | n License Agreement and licensing policy                                                                                                    |                                                                       |          |              |         |  |
| <ul> <li>Agree and consent to each of the license</li> </ul>                                                                                                    | agreements of 3rd party components used                                                                                                    |                                                                       |          |              |         |  |
| <ul> <li>Agree and consent to each of the license</li> </ul>                                                                                                    | agreements of required software                                                                                                    |                                                                       |          |              |         |  |
|                                                                                                    |                                                                                                    |                                                                       |          |              |         |  |
|                                                                                                    |                                                                                                    |                                                                       |          |              |         |  |
|                                                                                                    |                                                                                                    |                                                                       |          |              |         |  |
|                                                                                                    |                                                                                                    |                                                                       |          |              |         |  |
|                                                                                                    |                                                                                                    |                                                                       |          |              |         |  |
|                                                                                                    |                                                                                                    |                                                                       |          |              |         |  |
|                                                                                                    |                                                                                                    |                                                                       |          |              |         |  |
|                                                                                                    | Back I Accep                                                                                                    | Cancel                                                                |          |              |         |  |
| 원 Veeam Backup & Replication                                                                                                    |                                                                                                    | - ×                                                                   |          |              |         |  |
| License                                                                                                    |                                                                                                    |                                                                       |          |              |         |  |
| Provide license file for Veeam Backup & Repli                                                                                                    | ication.                                                                                                    |                                                                       |          |              |         |  |
| License file:                                                                                                    |                                                                                                    |                                                                       |          |              |         |  |
|                                                                                                    |                                                                                                    | Browse                                                                |          |              |         |  |
| Update license automatically (enables usa                                                                                                    | ge reporting)                                                                                                    |                                                                       |          |              |         |  |
| Download and install new license automat<br>sending the license ID, the installation ID.                                                                                                    | tically when you renew or expand your contract<br>and workload usage counters to Veeam servers                                                                                                    | This requires<br>periodically.                                        |          |              |         |  |
| Successful usage reporting doubles the nu                                                                                                    | umber of workloads you can exceed your install                                                                                                    | ed license by.                                                        |          |              |         |  |
|                                                                                                    |                                                                                                    |                                                                       |          |              |         |  |
|                                                                                                    |                                                                                                    |                                                                       |          |              |         |  |
|                                                                                                    |                                                                                                    |                                                                       |          |              |         |  |
|                                                                                                    |                                                                                                    |                                                                       |          |              |         |  |
| lf you don't have a license simply click Next t                                                                                                    | o install the Community Edition.                                                                                                    |                                                                       |          |              |         |  |
| If you don't have a license simply click Next to                                                                                                    | o install the Community Edition.                                                                                                    | In narticular.                                                        |          |              |         |  |
| If you don't have a license simply click Next to<br>Veeam EULA prohibits using Community<br>you may not install, configure or manag<br>consultant or an MSP.                                                                                                    | o install the Community Edition.<br>y Edition to provide any services to third parties<br>e such backup servers at your client's environm                                                                                                    | In particular,<br>ent as a                                            |          |              |         |  |
| If you don't have a license simply click Next to<br>Veeam EULA prohibits using Community<br>you may not install, configure or manag<br>consultant or an MSP.                                                                                                    | o install the Community Edition.<br>y Edition to provide any services to third parties<br>ge such backup servers at your client's environm                                                                                                    | In particular,<br>ent as a                                            |          |              |         |  |
| If you don't have a license simply click Next to<br>Veeam EULA prohibits using Community<br>you may not install, configure or manag<br>consultant or an MSP.                                                                                                    | o install the Community Edition.<br>y Edition to provide any services to third parties<br>je such backup servers at your client's environm<br>Back Next                                                                                                    | In particular,<br>ent as a<br>Cancel                                  |          |              |         |  |
| If you don't have a license simply click Next to<br>Veeam EULA prohibits using Community<br>you may not install, configure or manag<br>consultant or an MSP.                                                                                                    | o install the Community Edition.<br>y Edition to provide any services to third parties<br>le such backup servers at your client's environm<br>Back Next                                                                                                    | In particular,<br>ent as a<br>Cancel                                  |          | - X          | ī       |  |
| If you don't have a license simply click Next to<br>Veeam EULA prohibits using Community<br>you may not install, configure or manag<br>consultant or an MSP.<br>같고 Veeam Backup & Replication                                                                                                    | o install the Community Edition.<br>y Edition to provide any services to third parties<br>ge such backup servers at your client's environm<br>Back Next                                                                                                    | In particular,<br>ent as a<br>Cancel                                  |          | - X          | 1       |  |
| If you don't have a license simply click Next t<br>• Veeam EULA prohibits using Community<br>you may not install. configure or manag<br>consultant or an MSP.<br>· Veeam Backup & Replication<br>Ready to Install                                                                                                    | o install the Community Edition.<br>y Edition to provide any services to third parties<br>ge such backup servers at your client's environm<br>Back Next                                                                                                    | In particular,<br>ent as a<br>Cancel                                  |          | - X          |         |  |
| If you don't have a license simply click Next to<br>• Veeam EULA prohibits using Community<br>you may not install, configure or manag<br>consultant or an MSP.<br>· Veeam Backup & Replication<br>Ready to Install<br>Installation will begin with the f                                                                                                    | o install the Community Edition.<br>y Edition to provide any services to third parties<br>ge such backup servers at your client's environm<br>Back Next                                                                                                    | In particular,<br>ent as a<br>Cancel                                  |          | - X          |         |  |
| If you don't have a license simply click Next th<br>• Veeam EULA prohibits using Community<br>you may not install. configure or manag<br>consultant or an MSP.<br>· Veeam Backup & Replication<br>Ready to Install<br>Installation will begin with the f                                                                                                    | o install the Community Edition.<br>y Edition to provide any services to third parties<br>ge such backup servers at your client's environm<br>Back Next<br>following settings.                                                                                                    | In particular,<br>ent as a<br>Cancel                                  |          | - X          |         |  |
| If you don't have a license simply click Next t<br>• Veeam EULA prohibits using Community<br>you may not install, configure or manag<br>consultant or an MSP.<br>· Veeam Backup & Replication<br>Ready to Install<br>Installation will begin with the f<br>Installation folder:                                                                                                    | o install the Community Edition.<br>y Edition to provide any services to third parties<br>ge such backup servers at your client's environm<br>Back Next<br>following settings.<br>C:\Program Files\Veeam\Back                                                                                                    | In particular,<br>ent as a<br>Cancel                                  | tion     | - X          |         |  |
| If you don't have a license simply click Next t<br>• Veeam EULA prohibits using Community<br>you may not install, configure or manag<br>consultant or an MSP.<br>· Veeam Backup & Replication<br>Ready to Install<br>Installation will begin with the f<br>Installation folder:<br>vPower cache folder:                                                                                                    | o install the Community Edition.<br>y Edition to provide any services to third parties<br>g such backup servers at your client's environm<br>Back Next<br>following settings.<br>C:\Program Files\Veeam\Back<br>C:\ProgramData\Veeam\Back                                                                                                    | In particular,<br>ent as a<br>Cancel<br>up and Replicat<br>up\IRCache | tion     | - X          |         |  |
| If you don't have a license simply click Next t<br>• Veeam EULA prohibits using Community<br>you may not install. configure or manag<br>consultant or an MSP.<br>· Veeam Backup & Replication<br>Ready to Install<br>Installation will begin with the f<br>Installation folder:<br>vPower cache folder:<br>Guest catalog folder:                                                                                                    | o install the Community Edition.<br>y Edition to provide any services to third parties<br>ge such backup servers at your client's environm<br>Back Next<br>following settings.<br>C:\Program Files\Veeam\Back<br>C:\ProgramData\Veeam\Back<br>C:\VBRCatalog                                                                                                    | In particular,<br>ent as a<br>Cancel<br>up and Replicat<br>up\IRCache | tion     | - X          |         |  |
| If you don't have a license simply click Next t<br>Veeam EULA prohibits using Community<br>you may not install. configure or manag<br>consultant or an MSP.<br>Veeam Backup & Replication<br>Ready to Install<br>Installation will begin with the f<br>Installation folder:<br>vPower cache folder:<br>Guest catalog folder:<br>Service account:                                                                                                    | o install the Community Edition.<br>y Edition to provide any services to third parties<br>le such backup servers at your client's environm<br>Back Next<br>following settings.<br>C:\Program Files\Veeam\Back<br>C:\ProgramData\Veeam\Back<br>C:\VBRCatalog<br>LOCAL SYSTEM                                                                                                    | In particular,<br>ent as a<br>Cancel<br>Up and Replicat<br>up\IRCache | tion     | - X          |         |  |
| If you don't have a license simply click Next t  Veeam EULA prohibits using Community you may not install. configure or manag consultant or an MSP.  Veeam Backup & Replication  Ready to Install Installation will begin with the f  Installation folder: vPower cache folder: Guest catalog folder: Service account: Database engine: COL account:                                                                                                    | o install the Community Edition.<br>y Edition to provide any services to third parties<br>je such backup servers at your client's environm<br>Back Next<br>following settings.<br>C:\Program Files\Veeam\Back<br>C:\Program Data\Veeam\Back<br>C:\VBRCatalog<br>LOCAL SYSTEM<br>PostgreSQL<br>DESUTOD FILORUMES F 100                                                                           | In particular,<br>ent as a<br>Cancel<br>up and Replicat<br>up\IRCache | tion     | - X          |         |  |
| If you don't have a license simply click Next t<br>• Veeam EULA prohibits using Community<br>you may not install configure or manag<br>consultant or an MSP.<br>· Veeam Backup & Replication<br>Ready to Install<br>Installation will begin with the f<br>Installation folder:<br>vPower cache folder:<br>Guest catalog folder:<br>Service account:<br>Database engine:<br>SQL server:<br>Database parage:                                                                                                    | o install the Community Edition.<br>y Edition to provide any services to third parties<br>ge such backup servers at your client's environm<br>Back Next<br>following settings.<br>C:\Program Files\Veeam\Back<br>C:\Program Data\Veeam\Back<br>C:\VBRCatalog<br>LOCAL SYSTEM<br>PostgreSQL<br>DESKTOP-SHOIUPE:5432<br>VeoamBackure                                                              | In particular,<br>ent as a<br>Cancel<br>up and Replicat<br>up\IRCache | tion     | - X          |         |  |
| If you don't have a license simply click Next t  Veeam EULA prohibits using Community you may not install configure or manag consultant or an MSP.  Veeam Backup & Replication  Ready to Install Installation will begin with the f  Installation folder: vPower cache folder: Guest catalog folder: Service account: Database engine: SQL server: Database name: Catalog sonice port:                                                                                                    | o install the Community Edition.<br>y Edition to provide any services to third parties<br>ge such backup servers at your client's environm<br>Back Next<br>Following settings.<br>C:\Program Files\Veeam\Back<br>C:\Program Data\Veeam\Back<br>C:\VBRCatalog<br>LOCAL SYSTEM<br>PostgreSQL<br>DESKTOP-SHOIUPE:5432<br>VeeamBackup<br>9393                                                       | In particular,<br>ent as a<br>Cancel<br>up and Replicat<br>up\IRCache | tion     | - X          |         |  |
| If you don't have a license simply click Next t  Veeam EULA prohibits using Community you may not install configure or manag consultant or an MSP.  Veeam Backup & Replication  Ready to Install Installation will begin with the f Installation folder: vPower cache folder: Guest catalog folder: Service account: Database engine: SQL server: Database name: Catalog service port: Service port:                                                                                                    | o install the Community Edition.<br>y Edition to provide any services to third parties<br>pe such backup servers at your client's environm<br>Back Next<br>Following settings.<br>C:\Program Files\Veeam\Back<br>C:\Program Data\Veeam\Back<br>C:\VBRCatalog<br>LOCAL SYSTEM<br>PostgreSQL<br>DESKTOP-5H0IUPE:5432<br>VeeamBackup<br>9393<br>9392                                               | In particular.<br>ent as a<br>Cancel<br>up and Replicat<br>up\IRCache | tion     | - X          |         |  |
| If you don't have a license simply click Next t   Veeam EULA prohibits using Community you may not install. configure or manag consultant or an MSP.  Veeam Backup & Replication  Ready to Install Installation will begin with the f Installation folder: vPower cache folder: Guest catalog folder: Service account: Database engine: SQL server: Database name: Catalog service port: Service port: Service port: Secure connections port:                                                                                                    | o install the Community Edition.<br>y Edition to provide any services to third parties<br>le such backup servers at your client's environm<br>Back Next<br>Following settings.<br>following settings.<br>C:\Program Files\Veeam\Back<br>C:\ProgramData\Veeam\Back<br>C:\VBRCatalog<br>LOCAL SYSTEM<br>PostgreSQL<br>DESKTOP-5H0IUPE:5432<br>VeeamBackup<br>9393<br>9392<br>9401                 | In particular.<br>ent as a<br>Cancel<br>up and Replicat<br>up\IRCache | tion     | - X          |         |  |
| If you don't have a license simply click Next t   Veeam EULA prohibits using Community you may not install. configure or manag consultant or an MSP.  Veeam Backup & Replication  Ready to Install Installation will begin with the f Installation folder: vPower cache folder: Guest catalog folder: Service account: Database engine: SQL server: Database name: Catalog service port: Service port: Secure connections port: REST API service port:                                                                                                    | o install the Community Edition.<br>y Edition to provide any services to third parties<br>ge such backup servers at your client's environm<br>Back Next<br>Back Next<br>Following settings.<br>C:\Program Files\Veeam\Back<br>C:\ProgramData\Veeam\Back<br>C:\VBRCatalog<br>LOCAL SYSTEM<br>PostgreSQL<br>DESKTOP-5H0IUPE:5432<br>VeeamBackup<br>9393<br>9392<br>9401<br>9419                   | In particular.<br>ent as a<br>Cancel                                  | tion     | - X          |         |  |
| If you don't have a license simply click Next t  Veeam EULA prohibits using Community you may not install. configure or manag consultant or an MSP.  Veeam Backup & Replication  Ready to Install Installation will begin with the f  Installation folder: vPower cache folder: Guest catalog folder: Service account: Database engine: SQL server: Database name: Catalog service port: Service port: Secure connections port: REST API service port: Check for product updates:                                                                          | o install the Community Edition.<br>y Edition to provide any services to third parties<br>ge such backup services at your client's environm<br>Back Next<br>Following settings.<br>C:\Program Files\Veeam\Back<br>C:\ProgramData\Veeam\Back<br>C:\VBRCatalog<br>LOCAL SYSTEM<br>PostgreSQL<br>DESKTOP-5H0IUPE:5432<br>VeeamBackup<br>9393<br>9392<br>9401<br>9419<br>Automatically              | In particular,<br>ent as a<br>Cancel                                  | tion     | - X          |         |  |
| If you don't have a license simply click Next t      Veeam EULA prohibits using Community     you may not install. configure or manag     consultant or an MSP.      Veeam Backup & Replication      Ready to Install      Installation will begin with the f      Installation folder:     vPower cache folder:     Guest catalog folder:     Service account:     Database engine:     SQL server:     Database name:     Catalog service port:     Service port:     Secure connections port:     REST API service port:     Check for product updates: | o install the Community Edition.<br>y Edition to provide any services to third parties<br>ge such backup servers at your client's environm<br>Back Next<br>following settings.<br>C:\Program Files\Veeam\Back<br>C:\ProgramData\Veeam\Back<br>C:\VBRCatalog<br>LOCAL SYSTEM<br>PostgreSQL<br>DESKTOP-5H0IUPE:5432<br>VeeamBackup<br>9393<br>9392<br>9401<br>9419<br>Automatically               | In particular,<br>ent as a<br>Cancel<br>up and Replicat<br>up\IRCache | tion     | - X          |         |  |
| If you don't have a license simply click Next t      Veeam EULA prohibits using Community     you may not install. configure or manag     consultant or an MSP.      Veeam Backup & Replication      Ready to Install      Installation will begin with the f      Installation folder:     vPower cache folder:     Guest catalog folder:     Service account:     Database engine:     SQL server:     Database name:     Catalog service port:     Service port:     Secure connections port:     REST API service port:     Check for product updates: | o install the Community Edition.<br>y Edition to provide any services to third parties<br>e such backup servers at your client's environm<br>Back Next<br>following settings.<br>C:\Program Files\Veeam\Back<br>C:\ProgramData\Veeam\Back<br>C:\VBRCatalog<br>LOCAL SYSTEM<br>PostgreSQL<br>DESKTOP-5H0IUPE:5432<br>VeeamBackup<br>9393<br>9392<br>9401<br>9419<br>Automatically                | In particular,<br>ent as a<br>Cancel<br>up and Replicat<br>up\IRCache | tion     | - X          |         |  |
| If you don't have a license simply click Next t   Veeam EULA prohibits using Community you may not install configure or manag consultant or an MSP.  Veeam Backup & Replication  Ready to Install Installation will begin with the f  Installation folder: vPower cache folder: Guest catalog folder: Service account: Database engine: SQL server: Database name: Catalog service port: Secure connections port: REST API service port: Check for product updates:                                                                                        | o install the Community Edition.<br>y Edition to provide any services to third parties<br>e such backup servers at your client's environm<br>Back Next<br>following settings.<br>C:\Program Files\Veeam\Back<br>C:\VBRCatalog<br>LOCAL SYSTEM<br>PostgreSQL<br>DESKTOP-5H0IUPE:5432<br>VeeamBackup<br>9393<br>9392<br>9401<br>9419<br>Automatically                                             | In particular,<br>ent as a<br>Cancel<br>up and Replicat<br>up\IRCache | tion     | - X          |         |  |
| If you don't have a license simply click Next t   Veeam EULA prohibits using Community you may not install. configure or manag consultant or an MSP.  Veeam Backup & Replication  Ready to Install Installation will begin with the f Installation folder: vPower cache folder: Guest catalog folder: Service account: Database engine: SQL server: Database name: Catalog service port: Service port: Secure connections port: REST API service port: Check for product updates:                                                                          | o install the Community Edition.<br>y Edition to provide any services to third parties<br>e such backup servers at your client's environm<br>Back Next<br>following settings.<br>following settings.<br>C:\Program Files\Veeam\Back<br>C:\VBRCatalog<br>LOCAL SYSTEM<br>PostgreSQL<br>DESKTOP-5H0IUPE:5432<br>VeeamBackup<br>9393<br>9392<br>9401<br>9419<br>Automatically                      | In particular,<br>int as a<br>Cancel<br>up and Replicat<br>up\IRCache | tion     | - X          |         |  |
| If you don't have a license simply click Next t   Veeam EULA prohibits using Community you may not install. configure or manag consultant or an MSP.   Veeam Backup & Replication  Ready to Install Installation will begin with the f  Installation folder: vPower cache folder: Guest catalog folder: Service account: Database engine: SQL server: Database name: Catalog service port: Service port: Secure connections port: REST API service port: Check for product updates:                                                                        | o install the Community Edition.<br>y Edition to provide any services to third parties<br>le such backup services at your client's environm<br>Back Next<br>Back Next<br>Following settings.<br>C:\Program Files\Veeam\Back<br>C:\ProgramData\Veeam\Back<br>C:\VBRCatalog<br>LOCAL SYSTEM<br>PostgreSQL<br>DESKTOP-5H0IUPE:5432<br>VeeamBackup<br>9393<br>9392<br>9401<br>9419<br>Automatically | In particular,<br>ent as a<br>Cancel                                  | tion     | - X          |         |  |
| If you don't have a license simply click Next t   Veeam EULA prohibits using Community you may not install. configure or manag consultant or an MSP.  Veeam Backup & Replication  Ready to Install Installation will begin with the f  Installation folder: vPower cache folder: Guest catalog folder: Service account: Database engine: SQL server: Database name: Catalog service port: Service port: Secure connections port: REST API service port: Check for product updates:                                                                         | o install the Community Edition.<br>y Edition to provide any services to third parties<br>le such backup services at your client's environm<br>Back Next<br>following settings.<br>C:\Program Files\Veeam\Back<br>C:\ProgramData\Veeam\Back<br>C:\VBRCatalog<br>LOCAL SYSTEM<br>PostgreSQL<br>DESKTOP-5H0IUPE:5432<br>VeeamBackup<br>9393<br>9392<br>9401<br>9419<br>Automatically              | In particular,<br>ent as a<br>Cancel                                  | tion     | - X          |         |  |
| If you don't have a license simply click Next t                                                                                                    | o install the Community Edition.<br>y Edition to provide any services to third parties<br>ge such backup servers at your client's environm<br>Back Next<br>following settings.<br>C:\Program Files\Veeam\Back<br>C:\ProgramData\Veeam\Back<br>C:\VBRCatalog<br>LOCAL SYSTEM<br>PostgreSQL<br>DESKTOP-5H0IUPE:5432<br>VeeamBackup<br>9393<br>9392<br>9401<br>9419<br>Automatically               | In particular,<br>ent as a<br>Cancel<br>up and Replicat<br>up\IRCache | tion     | - X          |         |  |

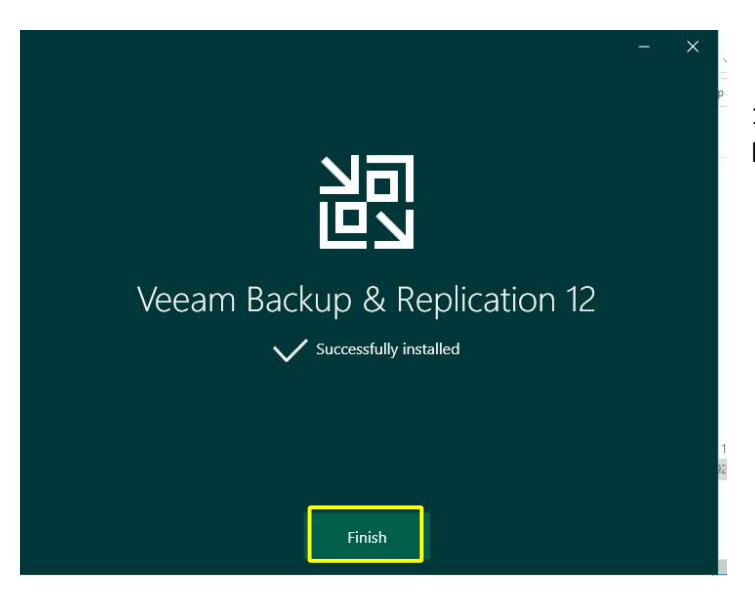

10) Cliquer sur « Finish » pour terminer l'installation

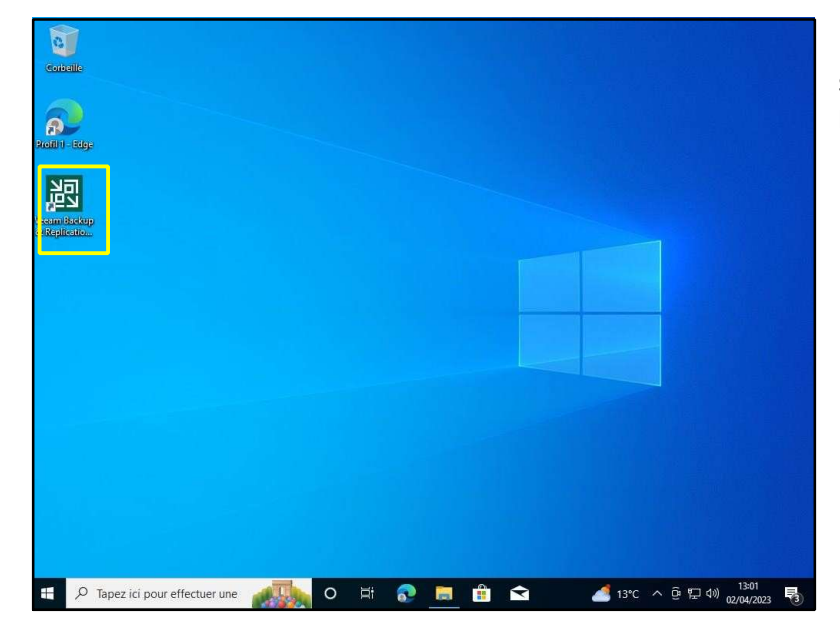

11) Veeam Backup & Réplication se trouve maintenant installé sur le bureau

| Veeam<br>Backup 8                                                          | k Replication 12                                          |
|----------------------------------------------------------------------------|-----------------------------------------------------------|
| Type in a backup server name<br>and user credentials to conne<br>localhost | e or IP address, backup service port number,<br>ect with. |
| DESKTOP-5H0IUPE\user                                                       |                                                           |
| Password                                                                   |                                                           |
| ✓ Use Windows session aut                                                  | hentication                                               |
|                                                                            |                                                           |

12) Ouvrir l'application et se connecter avec un compte Administrateur.

Si la session sur laquelle est installé Veeam est déjà en tant qu'administrateur, cocher cette case.

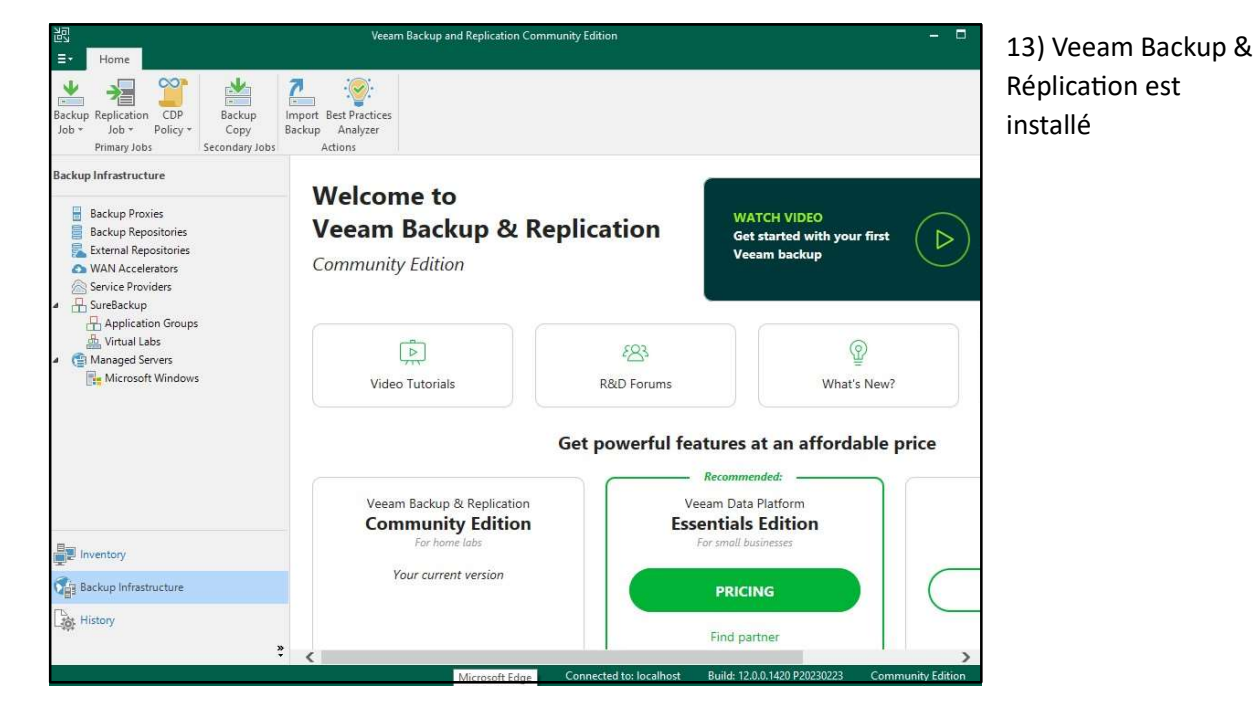

# Installation d'un Repository

### Un Repository est un élément de stockage pour les sauvegardes

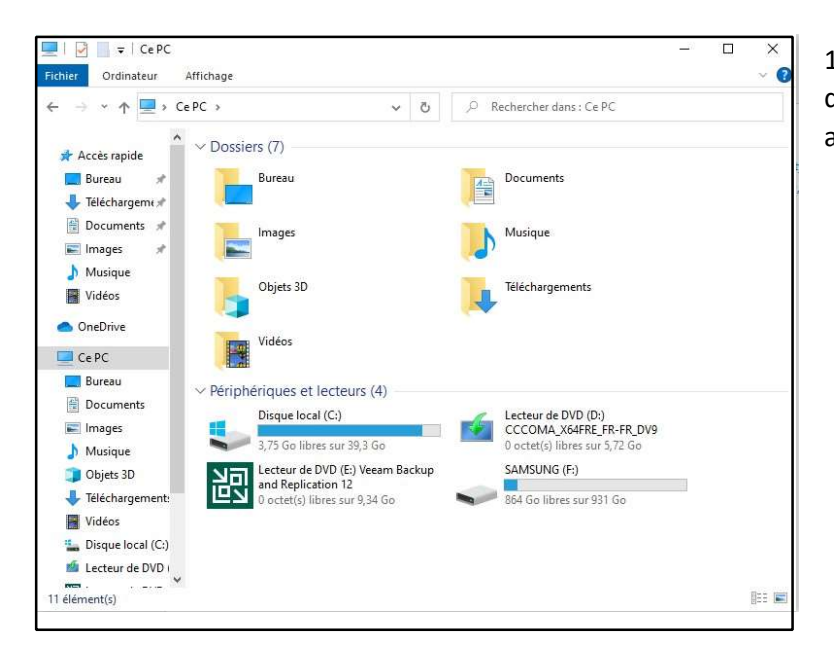

14) Choisir un mode de stockage, disque dur externe ou en réseau avec un NAS

| 記 Repository Tools                                                                                                    |                               | Veeam Backup and Replication Co | mmunity Edition      |                       | - 8                             |
|----------------------------------------------------------------------------------------------------|-------------------------------|---------------------------------|----------------------|-----------------------|---------------------------------|
| Add Edit Rescan<br>Repository Teols                                                                                                    |                               |                                 |                      |                       |                                 |
| Backup Infrastructure                                                                                                    | Q Type in an object name to : | search for                      | ×                    |                       |                                 |
| Backun Provins     Schung Repositories     Schung Repositories     Surves Repositories     Service Provides     SurveSeckup     Apaptication Groups     Virtual Labs     Minaged Servers     Minaged Servers | Name Ť                        | Type<br>Windows                 | Host<br>DESKTOP-5H0I | Path<br>C:\8ackup     | Capacity Free<br>39,4 GB 3,6 GB |
| Inventory                                                                                                    |                               |                                 |                      |                       |                                 |
| Backup Infrastructure                                                                                                    |                               |                                 |                      |                       |                                 |
| History                                                                                                    |                               |                                 |                      |                       | _                               |
| 1 repository                                                                                                    |                               | Microsoft Store                 | : localhost Build:   | 12.0.0.1420 P20230223 | Community Edition               |

15) Sur Veeam, aller sur « Backup Infrastructure » puis sur « Backup Repository »

Pour ajouter un élément de stockage, cliquer sur « Add Repository »

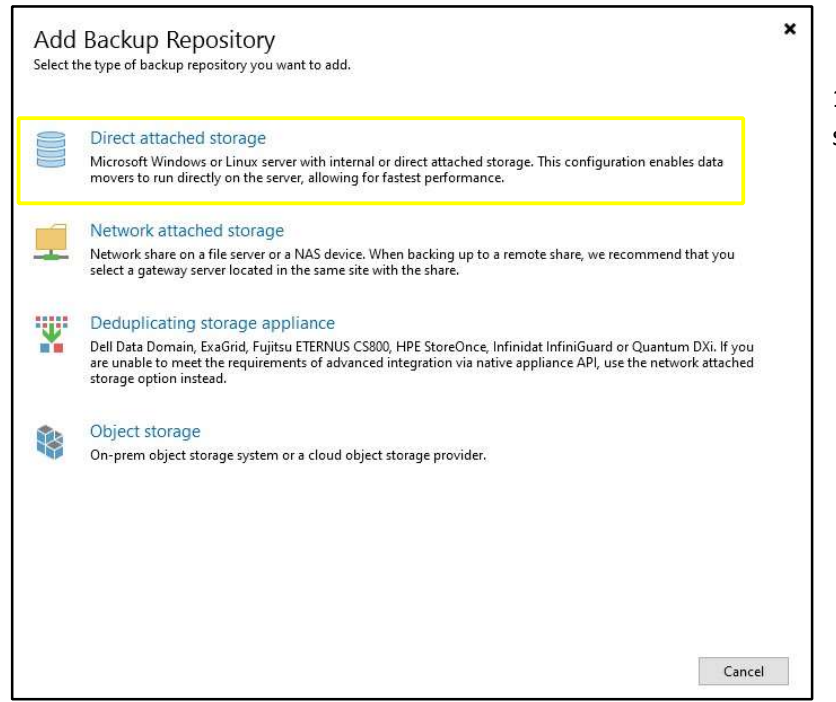

16) Choisir « Direct attached storage »

| G        | Direct Attached Storage X<br>Select the operating system type of a server you want to use as a backup repository.                                                                                                    |
|----------|----------------------------------------------------------------------------------------------------|
| =        | Microsoft Windows<br>Adds local storage presented as a regular volume or Storage Spaces. For better performance and storage<br>efficiency, we recommend using ReFS.                                                                                                    |
| ۵        | Linux<br>Adds local storage or locally mounted NFS share. For better performance and storage efficiency, we recommend<br>using XFS. The Linux server must use bash shell, and have SSH and Perl installed.                                                                                                    |
| <u>A</u> | Linux (Hardened Repository)<br>Requires a Linux server with internal or direct attached storage. This configuration enables protection against<br>cybersecurity threats with immutable backups. The Linux server must use bash shell and have SSH installed. For<br>reduced attack surface, minimal Linux installation is highly recommended. |
|          | Cancel                                                                                                    |

17) Puis sélectionner le système d'exploitation en fonction du serveur de sauvegarde que vous voulez sauvegarder

| Name         | Name:                                                |
|--------------|------------------------------------------------------|
| Server       | packup repository 1                                  |
| Deservitore  | Description:                                         |
| nepository   | Created by DESKTOP*SHOUPE (user at 02/04/2023 15:09) |
| Mount Server |                                                      |
| Review       |                                                      |
|              |                                                      |
| Арріу        |                                                      |
| Summary      |                                                      |
|              |                                                      |
|              |                                                      |
|              |                                                      |
|              |                                                      |
|              |                                                      |
|              |                                                      |

18) Configurer votre Repository, commencer par le nom.

|                                                          | Repository server. |                    |          |      |          |
|----------------------------------------------------------|--------------------|--------------------|----------|------|----------|
| Capitar                                                  | DESKTOP-5H0IUP     | 'E (Backup server) |          | ~    | Add New. |
| Repository<br>Mount Server<br>Review<br>Apply<br>Summary | Path               |                    | Capacity | Free | Populate |

Cliquer sur « Add New repository » et ajouter celui configuré en amont

| New Backup Repository         |                                                                                                    | ×                                   |
|-------------------------------|----------------------------------------------------------------------------------------------------|-------------------------------------|
| Repository<br>Type in path to | the folder where backup files should be stored, and set repository load control option                                                               | s.                                  |
| Name                          | Location                                                                                                    |                                     |
| _                             | Path to folder:                                                                                                    |                                     |
| Server                        | F:\                                                                                                    | Browse                              |
| Repository                    | Capacity: <unknown></unknown>                                                                                                    | Populate                            |
| Mount Server                  | Free space: <unknown></unknown>                                                                                                    |                                     |
|                               | Load control                                                                                                    |                                     |
| Review                        | Running too many concurrent tasks against the repository may reduce ov<br>cause I/O timeouts. Control storage device saturation with the following s | erall performance, and<br>settings: |
| Apply                         | 🗹 Limit maximum concurrent tasks to: 👖 🌻                                                                                                    |                                     |
| Summary                       | Limit read and write data rate to:                                                                                                    |                                     |
|                               | Click Advanced to customize repository settings.                                                                                                    | Advanced                            |
|                               | < Previous Next >                                                                                                    | Finish                              |
|                               |                                                                                                    | Duie « Ne                           |

| Specify a sen<br>Instant recov | rer to mount backups to when performing advanced restores (file, application item and instant VM r<br>eries require a write cache folder to store changed disk blocks in.      | ecoveries).    |          |
|--------------------------------|----------------------------------------------------------------------------------------------------|----------------|----------|
| Name                           | Mount server:                                                                                                    |                |          |
| Conver                         | DESKTOP-5H0IUPE (Backup server)                                                                                                    | Add New        |          |
| Jerver                         | Instant recovery write cache folder:                                                                                                    |                |          |
| Repository                     | C:\ProgramData\Veeam\Backup\IRCache\                                                                                                    | Browse         |          |
| Mount Server                   | Ensure that the selected volume has sufficient free disk space to store changed disk block<br>recovered machines. We recommend placing the write cache folder on an SSD drive. | s of instantly |          |
| Review                         | Enable vPower NFS service on the mount server (recommended)                                                                                                    | Ports          |          |
| Apply<br>Summary               | Uniocks instant recovery of any backup (physical, virtual or cloud) to a VMware vsphe<br>vPower NFS service is not used for instant recovery to a Microsoft Hyper-V VM.        | re VM.         |          |
|                                | < Previous Next > Finish                                                                                                    | Cancel         | « Next : |

Next » encore une fois

| Please review   | v the settings, and click Apply to continue.  |                                                                                                    | Puis cliquer sur « Appl |
|-----------------|-----------------------------------------------|----------------------------------------------------------------------------------------------------|-------------------------|
| Name            | The following components will be processed or | server DESKTOP-5H0IUPE:                                                                                                    |                         |
| Server          | Component name<br>Transport                   | Status                                                                                                    |                         |
| Paparitan       | vPower NFS                                    | already exists                                                                                                    |                         |
| Repository      | Mount Server                                  | already exists                                                                                                    |                         |
| Mount Server    | -20150 (Constraints)                          | CONTRACTOR CONTRACTOR CONTRA |                         |
| Review<br>Apply | -                                             |                                                                                                    |                         |

### New Backup Repository Х Apply Please wait while backup repository is created and saved in configuration, this may take a few minutes. Name Duration Message Starting infrastructure item update process 0:00:04 Server DESKTOP-5H0IUPE] Registering client DESKTOP-5H0IUPE for package ... DESKTOP-5H0IUPE] Registering client DESKTOP-5H0IUPE for package ... DESKTOP-5H0IUPE] Registering client DESKTOP-5H0IUPE for package ... DESKTOP-5H0IUPE] Registering client DESKTOP-5H0IUPE for package ... Repository Mount Server [DESKTOP-5H0IUPE] Discovering installed packages [All required packages have been successfully installed [Detecting server configuration Review Apply Reconfiguring vPower NFS service Creating configuration database records for installed packages Collecting backup repository info 0:00:01 Summary Creating database records for repository Backup repository has been saved successfully 0:00:02 < Previous Next > Finish Car

# Une fois l'installation terminée, cliquer sur « next »

Puis « yes ». Votre Repository est configuré.

| Name 🕇                    | Туре                        | Host                        | Path      | Capacity | Free     |
|---------------------------|-----------------------------|-----------------------------|-----------|----------|----------|
| Backup Repository 1       | Windows                     | DESKTOP-5H0I                | F:\       | 931,5 GB | 864,4 GB |
| Default Backup Repository | Windows                     | DESKTOP-5H0I                | C:\Backup | 39,4 GB  | 3,6 GB   |
| Change the configura      | ation backup location to th | e newly created repository? |           |          |          |
|                           |                             |                             |           |          |          |

### La création de Job

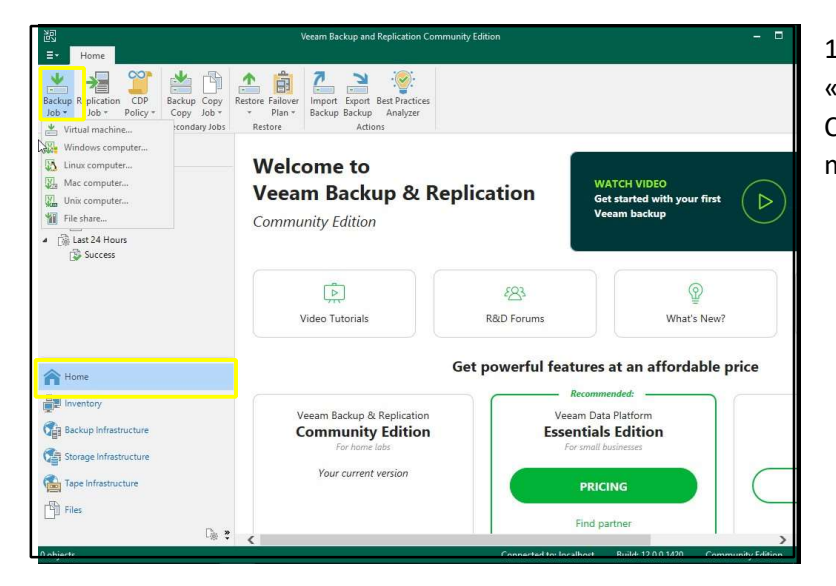

 Dans « Home » cliquer sur « Backup Job » puis « Windows Computer » pour sauvegarder vos machines virtuelles Windows

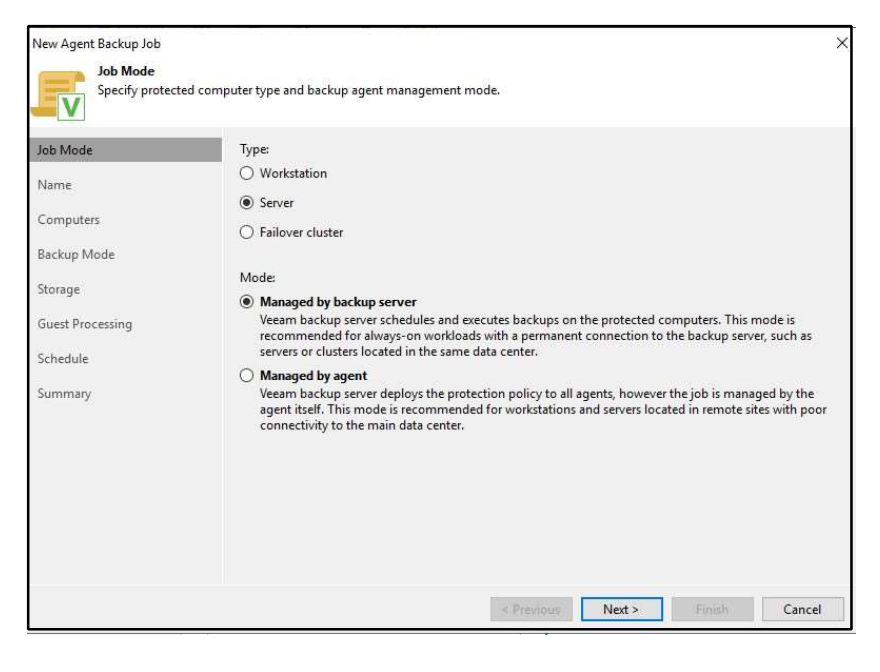

2) Sélectionner le type de job que vous voulez faire, ainsi que le mode de traitement, soit par un agent soit par un serveur.

| New Agent Backup Job Name Type in a name                            | and description for this agent backup job.                                                                                                    | ×<br>3) Configurer          |
|---------------------------------------------------------------------|----------------------------------------------------------------------------------------------------|-----------------------------|
| Job Mode<br>Name                                                    | Name:<br>Agent Backup Job 2                                                                                                    | commencer pa<br>de celui-ci |
| Computers<br>Backup Mode<br>Storage<br>Guest Processing<br>Schedule | Description:<br>Created by DOMOTECH\Administrateur at 09/04/2023 13:41.                                                                                                    |                             |
| Summary                                                             | High priority Backup infrastructure resources are offered to high priority jobs first. Use this option for jobs sensitive to the start time, or jobs with strict RPO requirements. |                             |

votre Job, ar le nom

| lob Mode         | Protected computers: | 100  |        |
|------------------|----------------------|------|--------|
| Name             | Name                 | Туре | Add    |
| Computers        |                      |      | Remove |
| Backup Mode      |                      |      |        |
| Storage          |                      |      |        |
| Guest Processing |                      |      | 🕈 Up . |
| Schedule         |                      |      | ♣ Down |
| Summary          |                      |      |        |
|                  |                      |      |        |
|                  |                      |      |        |
|                  |                      |      |        |
|                  |                      |      |        |
|                  |                      |      |        |

4) Puis ajouter la machine que vous souhaitez sauvegarder. Appuyer sur « Add » et sur « Individual computer »

| Host name or IP address:               |       |
|----------------------------------------|-------|
| Credentials:                           |       |
| Select existing or add new credentials | ~ Add |
| Manage acco                            | unts  |
|                                        |       |
|                                        |       |

5) Indiquer le Nom de votre machine, ou son adresse IP

| New Agent Backup Job                                                                               | ;                                                                                                    | × |
|----------------------------------------------------------------------------------------------------|----------------------------------------------------------------------------------------------------|---|
| Backup Mode<br>Choose what o                                                                       | data you want to back up from selected computers.                                                                                                    |   |
| Job Mode<br>Name<br>Computers<br>Backup Mode<br>Storage<br>Guest Processing<br>Schedule<br>Summary | <ul> <li>Entire computer Back up entire computer image for fast recovery on any level. Deleted, temporary and page files are automatically excluded from the image to reduce the backup size.         <ul> <li>Include external USB drives.</li> </ul> </li> <li>Volume level backup Back up images of specified volumes, for example only data volumes. Deleted, temporary and page files are automatically excluded from the image to reduce the backup size.</li> <li>File level backup (slower) Back up selected files and directories only. This mode still produces an image-based backup, but only with protected file system objects included in the image.</li> </ul> |   |
|                                                                                                    | < Previous Next > Finish Cancel                                                                                                    |   |

6) Sélectionner le mode de sauvegarde que vous voulez effectuer sur votre machine

| New Agent Backup Job |                                                                                                    | ×                     |     |
|----------------------|----------------------------------------------------------------------------------------------------|-----------------------|-----|
| Specify a backt      | up repository to store the backup files produced by the backup job and customize advanced job :                                                                            | settings if required. |     |
| Job Mode             | Backup repository:                                                                                                    |                       |     |
| Name                 | Default Backup Repository (Created by Veeam Backup)                                                                                                    | ~                     |     |
| - Hallie             | 11,1 GB free of 49,4 GB                                                                                                    | Map backup            |     |
| Computers            | Retention policy: 7 🖨 days 🗸                                                                                                    |                       |     |
| Backup Mode          |                                                                                                    |                       |     |
| Charles -            | Keep certain full backups longer for archival purposes                                                                                                    | Configure             |     |
| storage              | ors retention policy is not configured                                                                                                    |                       |     |
| Guest Processing     | Configure secondary destinations for this job                                                                                                    |                       |     |
| Schedule             | Copy backups produced by this job to another backup repository, or tape. We reco<br>least one copy of your backups to a different storage device that is located off-site. | mmend to make at      |     |
| Summary              |                                                                                                    |                       |     |
|                      |                                                                                                    |                       |     |
|                      |                                                                                                    |                       |     |
|                      |                                                                                                    |                       |     |
|                      |                                                                                                    |                       |     |
|                      |                                                                                                    |                       |     |
|                      | Advanced job settings include backup mode, compression and deduplication,<br>block size, notification settings, automated post-job activity and other settings.            | Advanced              |     |
|                      | < Previous Next > Fin                                                                                                    | Cancel                |     |
|                      | C FICHIOUS THEAT ?                                                                                                    | 7) Cliquer cur « N    | ovt |

| loh Mode                    | Run the job automatically                                                | 6                                          |                              |                             |                |            |                |
|-----------------------------|--------------------------------------------------------------------------|--------------------------------------------|------------------------------|-----------------------------|----------------|------------|----------------|
|                             | <ul> <li>Daily at this time:</li> </ul>                                  | 22:00                                      | <b></b>                      | Everyday                    |                | <i>~</i>   | Days           |
| Vame                        | O Monthly at this time:                                                  | 22:00                                      |                              | Fourth 🗸                    | samedi         | 0          | Months         |
| Computers                   | O Periodically every:                                                    | 1                                          | ~                            | Hours                       |                |            | Schedule       |
| Backup Mode                 | <ul> <li>After this job:</li> </ul>                                      | Server DOI                                 | MOTEC                        | H (Created by WIN-1         | N3RL8L060MV    | Administra | teur at 08/C 🖂 |
| Storage<br>Guest Processing | Automatic retry<br>Retry failed items proc                               | cessing:                                   | 3                            | 🔹 times                     |                |            |                |
| Schedule                    | Wait before each retry<br>Backup window                                  | attempt for                                | : 10                         | minutes                     |                |            |                |
| iummary                     | Terminate job outside<br>Prevent long-running<br>infrastructure during t | of the back<br>or accidenta<br>he busy hou | up winc<br>Illy star<br>Irs. | iow<br>.ed job from impacti | ng your produc | tion       | Window         |

 Configurer la durée, la fréquence et la date de votre job

| 阁 Job Tools<br>≣▼ Home View Job      |                                     | Veeam Backu           | p and Repli                              | ation Com                                                    | munity Edition                                                                 |                       |                        | - 0                |
|--------------------------------------|-------------------------------------|-----------------------|------------------------------------------|--------------------------------------------------------------|--------------------------------------------------------------------------------|-----------------------|------------------------|--------------------|
| Start Stop Reiv Active Subjects Repo | t Edit Disable Delete<br>Manage Job |                       |                                          |                                                              |                                                                                |                       |                        |                    |
| Home                                 | Q Type in an object nam             | e to search for       |                                          |                                                              | $\times$                                                                       |                       |                        |                    |
| ▲ 後 Jobs<br>編 Backup<br>▲ Backups    | Name 1                              | Type<br>Windows Agent | Backup                                   | Objects<br>1                                                 | Status<br>Stopped                                                              | Last Run<br>1 day ago | Last Result<br>Success | Next Ru<br>09/04/2 |
| Gill Stat 24 Hours     Success       | ¢                                   |                       |                                          |                                                              |                                                                                |                       |                        |                    |
|                                      | SUMMARY                             |                       | DATA                                     |                                                              |                                                                                | STATUS                |                        | Th                 |
| A Home                               | Duration:                           | 29:56                 | Proces                                   | sed:                                                         | 25,9 GB (100%)                                                                 | Success:              | 1                      | 0                  |
| Inventory                            | Processing rate:<br>Bottleneck:     | 31 MB/s<br>Proxy      | Read:<br>Transfe                         | erred:                                                       | 24,2 GB<br>17,5 GB (1,4x)                                                      | Warnings:<br>Errors:  | 0                      |                    |
| Backup Infrastructure                | Name                                | Status                | Action                                   | started at 08                                                | 8/04/2023 13:39:25                                                             |                       |                        | Duration           |
| Tape Infrastructure                  |                                     |                       | 🔿 Buik                                   | ding hosts li                                                | st                                                                             |                       |                        | 00:04              |
| Files                                | »                                   |                       | Proc     Proc     Coac     Prim     Prim | essing Serve<br>I: Source 0%<br>ary bottlene<br>inished at 0 | er.domotech.local<br>6 > Proxy 95% > Netv<br>eck: Proxy<br>18/04/2023 14:09:21 | vork 0% > Target 3%   |                        | 29:13              |
| 1 iob selected                       |                                     |                       |                                          | Cor                                                          | nnected to: localhost                                                          | Build: 12.0.0.142     | 0 Commi                | unity Edition      |

9) Votre Job est prêt, cliquer

dessus et sélectionner « Active Full » pour une sauvegarde complète de votre machine

## Test de restauration (Guest File)

| 문과<br>E★ Home View                                                                    | Veeam Backup and Replication Community Edition — 🗖                                                                              |
|---------------------------------------------------------------------------------------|----------------------------------------------------------------------------------------------------|
| Backup Replication CDP<br>Job - Policy -<br>Primary Jobs                              | Retore allover Import Export Best Practices<br>Plan - Recup Backup Analyzer<br>Q - Agent - Actions                              |
| Home                                                                                  | Q Type in an object name to search for                                                                                          |
| ▲ 1005<br>場 Backup<br>▲ 副 Backups<br>▲ Disk<br>● Disk<br>● Last 24 Hours<br>② Success | Job Name Session Type Status Start Time End Time ↓<br>© Server DOMOTECH Windows Agent Success 08/04/2023 13:39 08/04/2023 14:09 |
| →<br>Home                                                                             |                                                                                                    |
| Inventory                                                                             |                                                                                                    |
| Backup Infrastructure                                                                 |                                                                                                    |
| Storage Infrastructure                                                                |                                                                                                    |
| Tape Infrastructure                                                                   |                                                                                                    |
| Files                                                                                 |                                                                                                    |
| City                                                                                  |                                                                                                    |
| 1 session                                                                             | Connected to: localhost Build: 12.0.0.1420 Community Edition                                                                    |

1) Sélectionner la machine à restaurer et cliquer sur « Restore » puis sur « Agent »

| Rest<br>Select t | ore from Veeam Agent backup<br>he type of restore you want to perform.                                   | ×      |       |                           |
|------------------|----------------------------------------------------------------------------------------------------|--------|-------|---------------------------|
| I III            | Entire machine restore<br>Restores backup as a virtual or cloud machine.                                 |        |       |                           |
|                  | Disk restore<br>Restores the content of individual disks and volumes.                                    |        | 2)    | Sélectionner « Guest File |
|                  | Guest files restore<br>Restores individual guest files from an image-level backup.                       |        | resto | re »                      |
| Q                | Application items restore<br>Restores individual application items from an image-level backup.           |        |       |                           |
| (1))             | Database restore<br>Restores databases to a point in time back to the original or to a different server. |        |       |                           |
|                  |                                                                                                    |        |       |                           |
|                  |                                                                                                    |        |       |                           |
|                  |                                                                                                    | Cancel |       |                           |

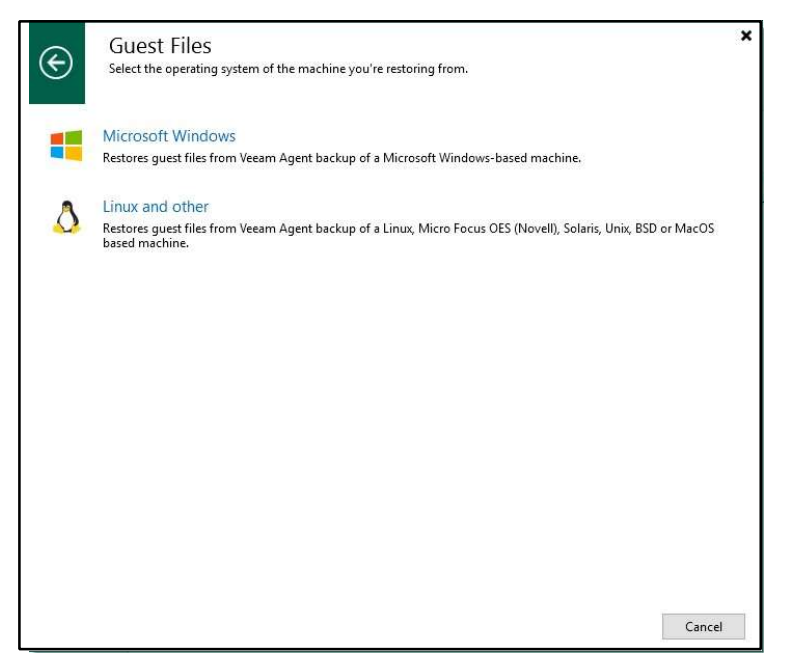

machine

3) Choisir en fonction de l'OS de votre

| Machine                            | Machine:                       |                                           |              |                |   |
|------------------------------------|--------------------------------|-------------------------------------------|--------------|----------------|---|
| Restore Point<br>Reason<br>Summary | Job name<br>▷ ∰Server DOMOTECH | Last restore point<br>08/04/2023 13:39:42 | Objects<br>1 | Restore points |   |
|                                    | Type in an object nam          | e to search for                           |              |                | Q |

4) Sélectionner votre machine, puis appuyer sur « Next »

| Nachine<br>estore Point | VM name: Server.domotech.local<br>VM size: 25,9 GB | Original host: | WIN-TN3RL8L060M.domotech.l |
|-------------------------|----------------------------------------------------|----------------|----------------------------|
| eason                   | Available restore points:<br>Created               | Туре           | Backup                     |
| ummary                  | (5 1 day ago (13:40 samedi 08/04/2023)             | Full           | Server DOMOTECH            |
|                         |                                                    |                |                            |
|                         |                                                    |                |                            |

« Next »

5) Appuyer une nouvelle fois sur

| File Level Restore                     |                                             |                                                         | ×                 |
|----------------------------------------|---------------------------------------------|---------------------------------------------------------|-------------------|
| Reason<br>Type in the re<br>reference. | ason for performing this restore operation. | This information will be logged in the restore sessions | history for later |
| Machine                                | Restore reason:                             |                                                         |                   |
| Restore Point                          |                                             |                                                         |                   |
| Reason                                 |                                             |                                                         |                   |
| Summary                                |                                             |                                                         |                   |
|                                        |                                             |                                                         |                   |
|                                        |                                             |                                                         |                   |
|                                        |                                             |                                                         |                   |
|                                        |                                             |                                                         |                   |
|                                        |                                             |                                                         |                   |
|                                        |                                             |                                                         |                   |
|                                        | Do not show me this page ag                 | ain                                                     |                   |
|                                        |                                             |                                                         |                   |
|                                        |                                             | < Previous Next > Browse                                | Cancel            |

6)Rajouter une raison à votre restauration, ceci n'est pas obligatoire, puis cliquer « Next »

| File Level Restore                           |                                                                                                    | 2          |  |
|----------------------------------------------|----------------------------------------------------------------------------------------------------|------------|--|
| Summary<br>Review the re<br>files to restore | estore settings, and click Browse to exit the wizard and open Backup Browser, where you will be able to e.                                                | select the |  |
| Machine                                      | Summary:                                                                                                    |            |  |
| Restore Point<br>Reason                      | MM Name: Server.domotech.local<br>VM Size: 25,9 GB<br>Original host: WIN-TN3RL8L060M.domotech.local<br>Restore point: 1 day ano (13:40 samedi 08/04/2023) |            |  |
| Summary                                      |                                                                                                    |            |  |
|                                              |                                                                                                    |            |  |
|                                              |                                                                                                    |            |  |
|                                              |                                                                                                    |            |  |
|                                              |                                                                                                    |            |  |
|                                              |                                                                                                    |            |  |
|                                              | l                                                                                                    |            |  |
|                                              | < Previous Net > Browse                                                                                                    | Cancel     |  |

7) Une fois toute la configuration terminée, cliquer sur « Browse »

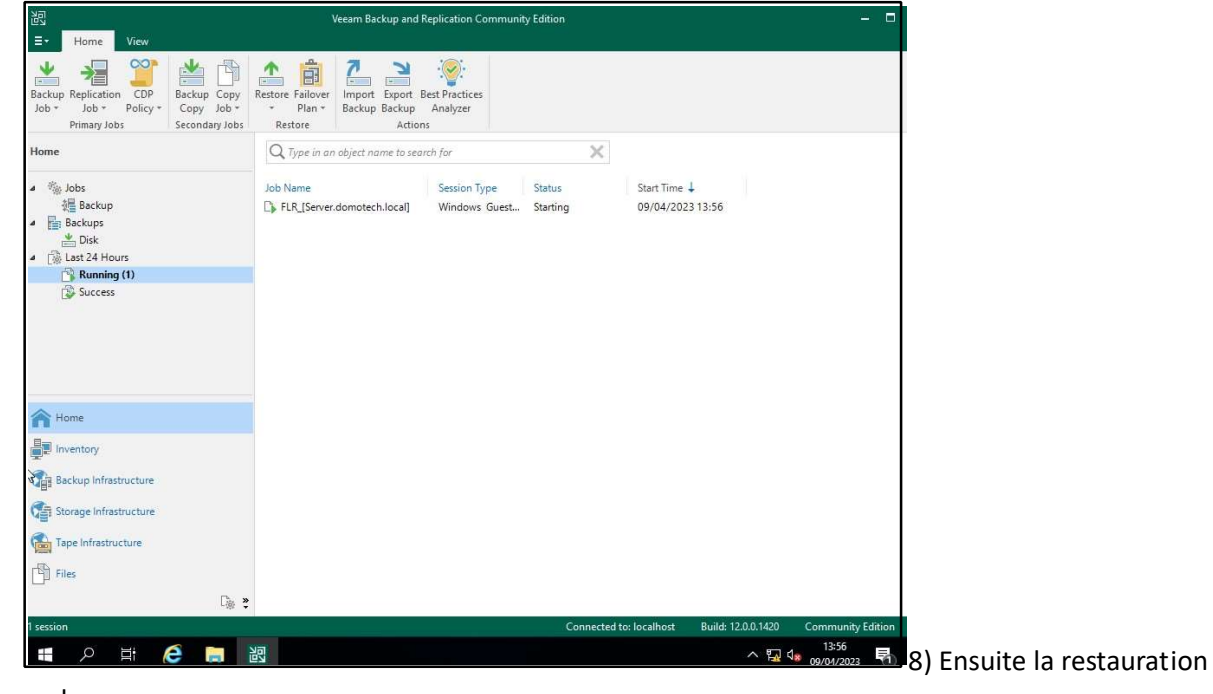

se lancera.